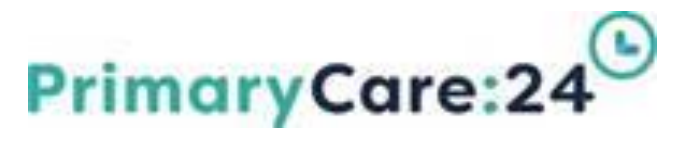

## Datix Guidance Document

## Managing an Incident using Datix Incident Form (DIF2)

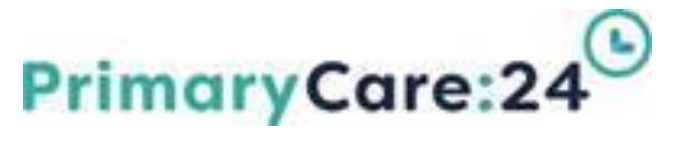

#### **Datix Incident Management Form (DIF2)**

Identified Service/Practice Managers, also referred to as 'DIF2 Managers', are required to review and manage reported incidents within their area of responsibility. This includes quality checking incidents to ensure all details are accurately completed and providing support and feedback to reporters. Managers also need to ensure all documentation is added to the record, carry out relevant investigations and action plans and record lessons learned where applicable.

#### To access DATIX, select the following icon from any PC24 computer desktop

- > The screen will display the blank DIF1 Form:
- Click Login to sign in as a DIF2 manager.
- A Login and Password are required. You will be notified of your log in details when joining

PC24 Datix Incident Form (DIF1) - IN DEVELOPMENT
This is your test system, currently being developed for re-launch.

the organisation. If you require these details please contact a member of the Quality & Governance team at datix@pc24.nhs.uk

### Navigating to the Incidents Module

requiring action. The dark blue header bar at the top of the screen will be customised depending upon your access permissions as defined in your Profile and may vary from the image below:

Lot do your landing pag

- The upper row has System Wide Modules used by the Main Modules eg My Dashboard, Actions, Contacts
- The lower row shows the Core Datix Modules which you have access to eg Incidents, Risk Register, Complaints

| To Do List   My Dashboard   Ar                | ctions   Contacts              | Equipment   Lib                   | rary   Payments   Admin   Logout |                           | l) Datix   |
|-----------------------------------------------|--------------------------------|-----------------------------------|----------------------------------|---------------------------|------------|
| Incidents V Risk Register                     | <ul> <li>Complaints</li> </ul> | <ul> <li>CQC Standards</li> </ul> |                                  |                           | Debs Smith |
| To Do List - All<br>1 record found. Displayin | ng 1-1.                        |                                   |                                  |                           |            |
| All                                           | ID                             | Module                            | Name                             | Action required           | Due date   |
|                                               | 164                            | Actions                           | Rapid Review Action              | Investigation (Incidents) | 10/07/2020 |
| Overdue                                       |                                |                                   | Ba                               | uck                       |            |
| Due today                                     |                                |                                   |                                  |                           |            |
| Due this week                                 |                                |                                   |                                  |                           |            |
| Due this month                                |                                |                                   |                                  |                           |            |

- Records on the To-Do List can be filtered using the tabs in the left hand menu eg All, Overdue, Due today etc
- This alarm clock symbol flags the record as overdue in accordance with policy timescales.

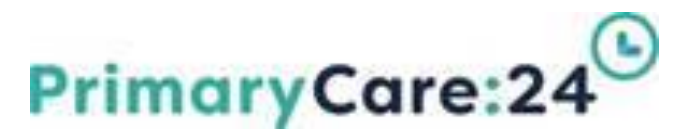

Click the Incidents module title in the dark blue header bar to display the Incidents Main Menu this is split into 2 parts:

|                                             | - parts.                                          |                                |           |           |
|---------------------------------------------|---------------------------------------------------|--------------------------------|-----------|-----------|
| To Do List   My Dashboard   Actions   Conta | cts   Equipment   Library   Payments   Admin   Lo | ogout                          |           |           |
| Incidents 🗸 Risk Register 👻 Complain        | its 👻 CQC Standards 👻                             |                                |           |           |
| Incidents                                   |                                                   |                                |           |           |
|                                             |                                                   |                                |           |           |
| Options                                     |                                                   | Statuses                       |           |           |
| Add a new incident                          |                                                   | New Incidents, awaiting review | 7 records | 7 Overdue |
| 💼 My reports                                |                                                   | Being reviewed                 | 3 records | 3 Overdue |
| 🍓 Design a report                           |                                                   |                                |           |           |
| 🔍 New search                                |                                                   | Approved - Still Open          | 1 records | 1 Overdue |
| Saved queries                               |                                                   | Approved - Closed              | 1 records |           |
| Show staff responsibilities                 |                                                   | Rejected                       | 0 records |           |
| leip                                        | )                                                 |                                |           |           |
|                                             |                                                   |                                |           |           |

The **Options** on the left-hand side of the screen enable you to search and report on incident data and is explained further in Report guidance.

The **Statuses** on the right-hand side of the screen allow you access to incidents held within each of the status areas and are explained below.

#### **Status Areas & Incident Level**

Incident reporters for your Service / Area. Access permissions have been determined by your Divisional Protocols (Contact datix@pc24.nhs.uk for any access queries).

**Being Reviewed** – This approval stage holds all incidents which are currently under review by DIF2 Managers.

**Approved – Still Open** - This approval stage holds all Approved Incidents that require update of information / action plans before closure. Level 2&3 Incidents remain here for quality review and closure by Head of Service) Level 1 Incidents can be closed directly by DIF2 Managers.

**Approved – Closed Incidents** – This approval stage holds all Approved and Closed Incidents, with all investigations and actions completed and documents/evidence attached. Closed records can still be accessed if required.

**Rejected Incidents** - This stage holds all Incidents that have been rejected by DIF2 Mangers with a rationale description. This information will be audited by Divisional Managers and Governance & Quality Assurance Team and used for training purposes.

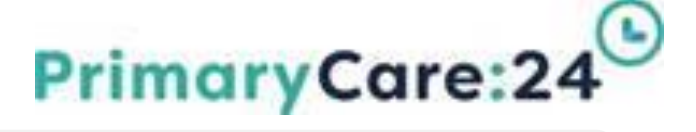

#### **Overview of Incident Pathway**

progress or an incluent record inrough the Datix journey.

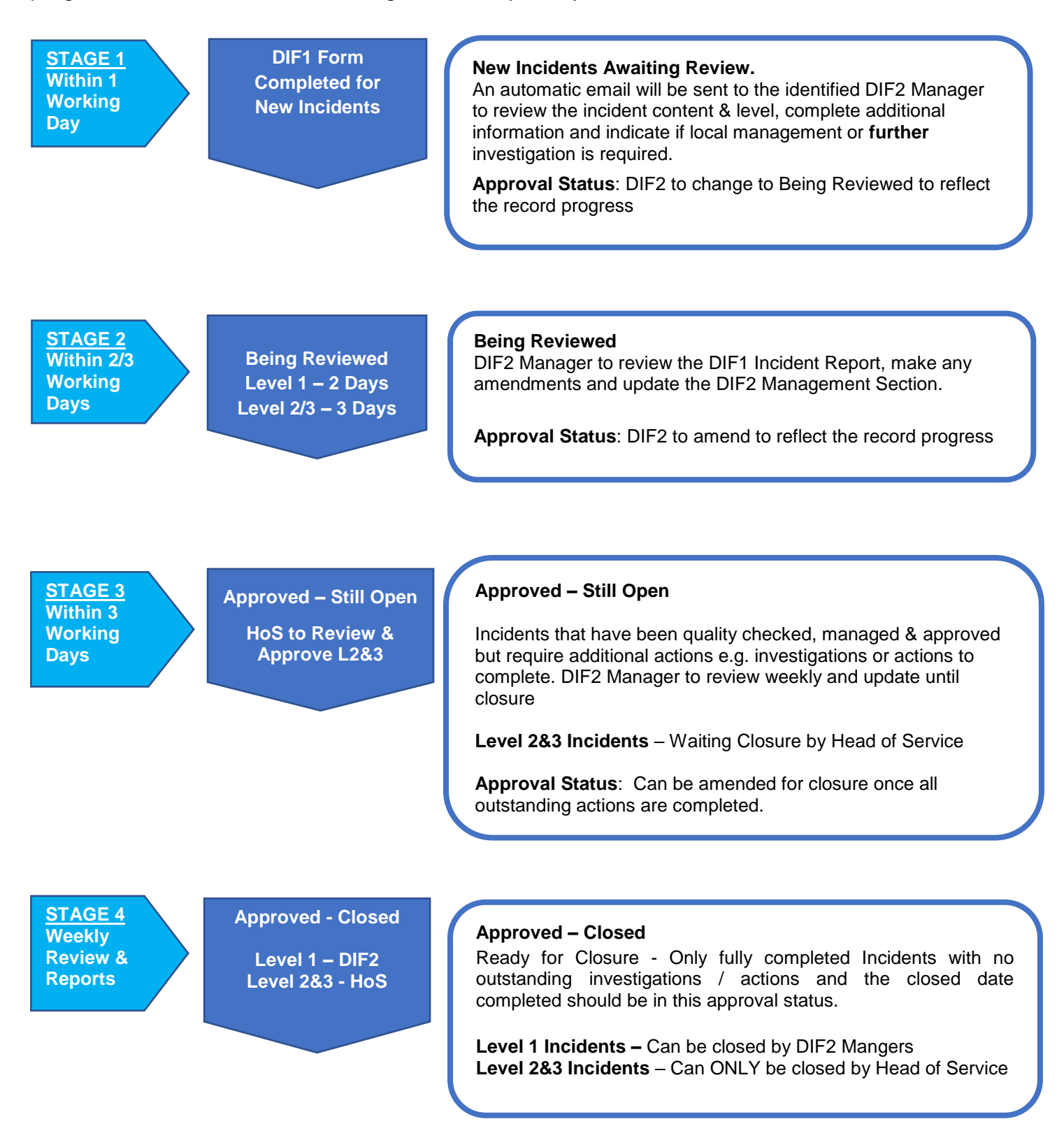

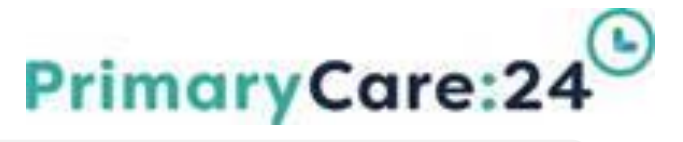

| Accessing an Incident Record from t     | he Statuses Area              |            |            |
|-----------------------------------------|-------------------------------|------------|------------|
| Clicking any of the Status titles eg.   |                               |            |            |
| New Incidents Awaiting Review           | Statuses                      |            |            |
| will open a list of incidents currently |                               |            |            |
| will open a list of incidents currently | New Incidents Awaiting Review | 42 records | 40 Overdue |
| within that Approval Status.            |                               |            |            |

You can also click on the total number of records (middle column) or just those overdue (end column) which will include incidents which have exceeded the number of working days within which they should have been checked and moved on ie. 3 working days.

**!** Overdue incidents will be monitored by the Quality & Governance Team and any issues flagged to Senior Managers.

Clicking the status area title will show a list of incidents as below.

| + Add a new incident                                                             | Qu | ery: C | choose           |                              |                               |                                           | $\sim$              |                         | Save th                                                                                       | e current          | search as a          | query. |
|----------------------------------------------------------------------------------|----|--------|------------------|------------------------------|-------------------------------|-------------------------------------------|---------------------|-------------------------|-----------------------------------------------------------------------------------------------|--------------------|----------------------|--------|
| B My reports                                                                     |    | ID     | Incident<br>date | Directorate                  | Specialty                     | Туре                                      | Category            | Sub category            | Description                                                                                   | Result             | Handler              | Close  |
| Design a report     New search     Saved queries                                 | 0  | 4416   | 14/02/2020       | Corporate                    | Business<br>Intelligence      | Incident<br>affecting<br>Patient          | Accident            | Slip, trip or fall      | THIS IS A TEST INCIDENT TO CHECK IF<br>EMAIL NOTIFICATIONS WORKING ON THE<br>NEW BUILD SYSTEM | Level 2<br>(Amber) | Ms Sheila<br>Dineley |        |
| Show staff responsibilities     List search results     Clear the current search | 0  | 4418   | 19/06/2020       | Corporate                    | Governance<br>and Quality     | Incident<br>affecting<br>Patient          | Service<br>Delivery |                         | This is a TEST for DIF1 and DIF2 Form design                                                  | Level 2<br>(Amber) | Ms Sheila<br>Dineley |        |
| Export to NPSA     Export to CFSMS                                               | 0  | 4419   | 30/06/2020       | Corporate                    | Governance<br>and Quality     | Incident<br>affecting<br>Patient          | Accident            | Burn or scald           | This is a TEST Incident                                                                       | Level 2<br>(Amber) | Ms Sheila<br>Dineley |        |
| ? Help<br>Batch Delete                                                           | 0  | 4420   | 30/06/2020       | Integrated<br>Urgent<br>Care | Out of<br>Hours               | Incident<br>affecting<br>Patient          | Abuse and<br>Harm   | Physical                | THis is a TEST                                                                                | Level 1<br>(Green) | Ms Sheila<br>Dineley |        |
| Batch Update                                                                     | 0  | 4421   | 30/06/2020       | Corporate                    | Governance<br>and Quality     | Incident<br>affecting<br>Staff            | Accident            | Injured by an animal    | This is a TEST                                                                                | Level 2<br>(Amber) | Ms Sheila<br>Dineley |        |
|                                                                                  | 0  | 4423   | 01/07/2020       | Integrated<br>Urgent<br>Care | Extended<br>Access<br>Service | Incident<br>affecting the<br>Organisation | Environmental       | Environment<br>too cold | test incident                                                                                 | Level 1<br>(Green) | Ms Sheila<br>Dineley |        |
|                                                                                  |    | 4426   | 24/07/2020       | Integrated<br>Urgent<br>Care | Primary<br>Care<br>Streaming  | Incident<br>affecting<br>Patient          | Abuse and<br>Harm   | Discriminatory          | Test incident to test email notifications                                                     | Level 1<br>(Green) | Chloe<br>McLoughlin  |        |

- Indicates the incident has become overdue at this stage.
- > ID numbers are created automatically by Datix.
- To sort the incident list by another column, click on the heading in the dark blue title bar eg. Incident Date, Category or DIF2 Manager (handler)
- Click on any of the text within the record to open an individual Incident report.

Incident Record Main Page

> On the right is the **DIF1 REPORT** of the Incident record.

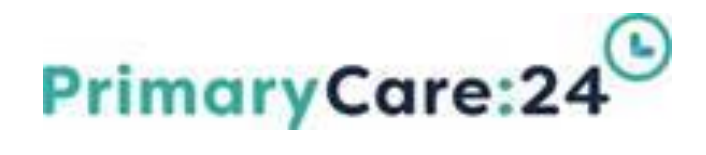

- The left hand panel contains additional sections for review.
- ID field refers to the number automatically given to the record.

| <ol> <li>DIF1 Incident Report<br/>The Incident needs to be reviewed a<br/>The incident can be rejected if dupli<br/>dupli<br/>dupli<br/>dupli<br/>dupli<br/>dupli<br/>dupli<br/>dupli<br/>dupli<br/>dupli<br/>dupli<br/>dupli<br/>dupli<br/>dupli</li></ol> | and amended as required to ensure accurate data quality.<br>cated or the incorrect form has been used using the approval status in the DIF2 Section in the left hand panel                                                |  |  |
|----------------------------------------------------------------------------------------------------|----------------------------------------------------------------------------------------------------|--|--|
| Datix ID                                                                                                    | 4416                                                                                                    |  |  |
| * Name                                                                                                    | TEST                                                                                                    |  |  |
| Reported (dd/MM/yyyy)                                                                                                    | 14/02/2020                                                                                                    |  |  |
| Submitted time (hh:mm)                                                                                                    | 14:40                                                                                                    |  |  |
| Opened by DIF2 (dd/MM/yyyy)                                                                                                    | 03/03/2020                                                                                                    |  |  |
| * DIF2 Manager 🔞                                                                                                    | Dineley, Ms Sheila - Governance Manager *                                                                                                    |  |  |
|                                                                                                    | 1. DF1 Incident Report<br>The Incident needs to be reviewed.<br>The incident can be rejected if dupl<br>Detix. ID     Name<br>Reported (as(MM/yyyy)<br>Submitted time (th:mm)<br>Opened by DF2 (as(MM/yyy)<br>DF2 Manager |  |  |

- > The Name field can be used to label the record: Category & Service
- > Opened date refers to the date the Incident was opened at Stage 2 by the DIF2 manager.
- > Submitted time refers to the time that the Incident was submitted on the DIF1 form.
- > DIF2 manager assigned to manage the incident.

## Floating Toolbar

The floating toolbar is a navigation shortcut tool and is always located bottom left of the main page. Hover the mouse over each icon to see what it does

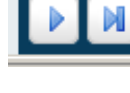

Menu - lists all Sections in the left hand Panel.

Save - updates the record and saves your progress.

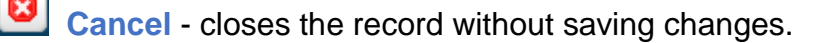

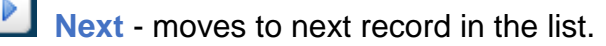

Last - moves to last record in the list.

#### Level 1:

To be reviewed, managed, approved and closed by DIF2 Managers.

#### Level 2&3:

To be reviewed, managed and approved by DIF2 Managers, but quality checked & closed by Senior Manager e.g. Head of Service or Deputy Director.

#### Level 2&3 Incidents requiring amendments:

Incidents requiring amendments to remain in "Approved – Still Open" with email notification sent to the DIF2 Manager for any amendments by Head of Service or Deputy Director.

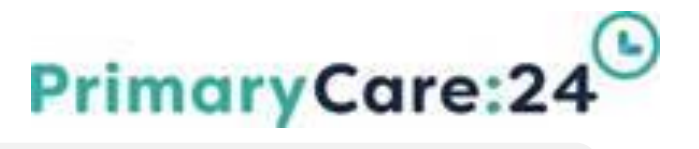

#### **REVIEWING THE INCIDENT RECORD – DIF2 CHECKLIST**

Incident Details, Category Specific information (if applicable) and Location details.

The Contact Section **MUST** be reviewed and approved first to avoid mandatory fields on the incident form displaying.

#### **Contacts Approval - Person Affected / Other Contacts**

Ensure all contacts are approved :

Names in "blue you need to do" whereas "Green has been seen". There is a link on the DIF2 form to open the Contact Approval Helpsheet which will guide you through the Contact Approval process.

 Please ensure all relevant contacts involved with the incident have been added to the record, i.e. Person affected by the incident, person responsible for causing the incident, any witnesses or Responders

Contacts can be <u>linked</u> to records only if they are approved. Contacts can be <u>unlinked</u> by DIF2 Managers if the wrong Contact has been chosen.

#### **Review the information – DIF1 Incident Report**

- $\checkmark$  Read through the form to ensure the information is relevant.
- ✓ Check dates follow up with Reporter if the incident was not reported within 1 working day.
- ✓ Check the correct DIF2 manager has been selected, if incorrect, amend by selecting from the drop-down list or start typing the persons name. For support contact datix@pc24.nhs.uk

#### **Review the information - Incident Details Section**

- ✓ Is the information relevant? Are any amendments needed? Spellcheck.
- ✓ Have the correct category and sub category been chosen?
- ✓ Is the description relevant?
- ✓ Is the immediate action relevant?
- ✓ Ensure no personal details of people involved are contained within the free text boxes (ie remove names, use initials and job titles where possible).

#### **Review the information - Location Section**

- ✓ Is the information correct? Are any amendments needed?
- ✓ Is the Service/Team selected where the person or property affected belongs?

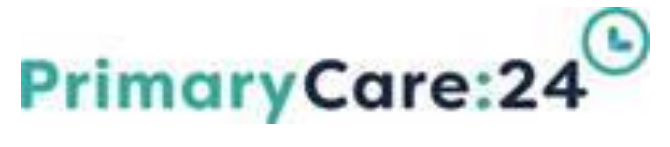

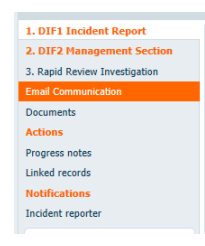

If any of the Section titles are highlighted in **orange text** then there is further information to be reviewed within that section.

#### **DIF2 Management Section**

Specific Sections need to be reviewed at DIF2 stage and any amendments or additional details entered. Examples of some category specific sections are shown below:

#### **Police Section**

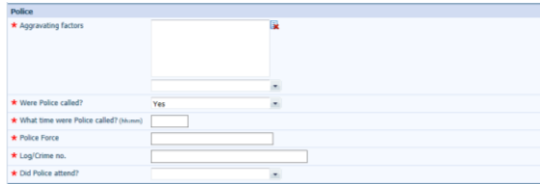

#### **Safeguarding Sections**

| Safeguarding<br>Click HERE for Safeguarding guidance V1                      | 3uly 2020                                                                                                    |                                                |  |
|------------------------------------------------------------------------------|----------------------------------------------------------------------------------------------------|------------------------------------------------|--|
| Is Safeguarding Required?                                                    | Yes                                                                                                    | *                                              |  |
| Type of Safeguarding                                                         |                                                                                                    | *                                              |  |
| Was capacity considered?                                                     |                                                                                                    | *                                              |  |
| Was consent to share concerns sought?                                        |                                                                                                    | *                                              |  |
| Safeguarding referral action taken                                           |                                                                                                    |                                                |  |
| * Has Head of Service been informed?                                         |                                                                                                    | *                                              |  |
| Other partners contacted Tick all that apply                                 | Contacted Care Quality Commis Contacted Family/Care/Advoca Contacted GP Contacted Hospital Contacted Hospital Contacted Menia Health servic Contacted Menia Health servic Contacted Menia Ploice / Probation Contacted Third Party service(s) | sion (CQC)<br>te<br>putted Officer (LADO)<br>s |  |
| Safeguarding referral outcome                                                |                                                                                                    | *                                              |  |
| Update once referral outcome<br>recieved                                     |                                                                                                    |                                                |  |
| Other Information<br>Describe any other relevant<br>Safeguarding Information |                                                                                                    |                                                |  |

#### **Equipment Section**

| Medical devices/Equipment        |          |
|----------------------------------|----------|
| Type of Equipment                | <b>v</b> |
| Quantity                         |          |
| * Has spare equipment been used? | •        |

#### **Falls Section**

| Falls                                            |     |   |     |
|--------------------------------------------------|-----|---|-----|
| Was fall witnessed?                              | Yes | * |     |
| Witness account                                  |     |   | *** |
|                                                  |     |   | •   |
| Environmental factors                            |     | * |     |
| Additional information / Contributory<br>factors |     |   | *   |
| Falls - Has a welfare check been carried out?    | Yes |   |     |

#### **Review the information – Mandatory Section/Safeguarding Section (if shown)**

✓ Have Regulatory Reporting and Safeguarding requirements been correctly identified? If not, review and manage, providing feedback to the Reporter.

#### **Review the information - Degree of Harm and Incident Level**

- ✓ Is the Degree of Harm accurate?
- ✓ Is the Incident Level appropriate? Refer to the Incident Level Guidance link from the form.
- ✓ If the incident Level is amended, give a rationale and feedback to the Reporter.
- ✓ What type of Investigation is required? A rationale will be required.
- Managed Locally is appropriate for Level 1 or 2 incidents dealt with by the DIF2 Manager
- **Cluster Themed Investigation (CTI)** may be commissioned to review emerging trends of level 1 or 2 category specific incidents with high volume in more detail.
- **Rapid Review (RR) Investigation** is required for all **Level 3 incidents** and requires updating in the Investigation section in the left hand panel.

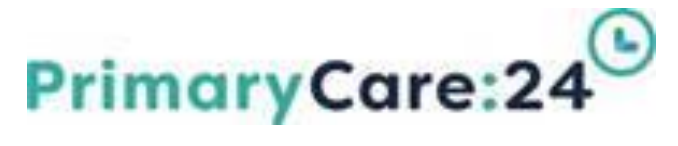

#### Review the information – RIDDOR Section (if applicable)

- ✓ Is a RIDDOR report appropriate? Refer to RIDDOR Guidance in the first instance. Further clarification can be obtained from the Health & Safety Team.
- ✓ Check that any injuries have been added to the Contacts Section.
- ✓ If a staff member has gone off sick as a result of an injury, update Incident record with full details of absence and update the Incident record when the member of staff returns to work.

#### **Approval Status After Save**

Refer to the help bubble to determine the appropriate status if unsure.

| * Approval status after save | In the holding area, awaiting review 💌 |
|------------------------------|----------------------------------------|
|                              | Save Cancel                            |

#### Save the reviewed information

- ✓ DIF2 Approval date Insert todays date.
- ✓ Click Save to update the report.

#### **Rapid Review Investigation Section**

**The Investigation Section** MUST be completed for all Level 3 incidents and can be used for Cluster themed invetigations CTI's) (see separate guidance)

- ✓ Add additional investigators if required they will be sent an automatic email notification once the record has been saved.
- ✓ Add the Rapid Review Due Date this is working days and does not include weedends and/or bank holidays.
- Complete all Investigation details within 3 working days. if the Investigation is late, you must give a late submission rationale.
- ✓ Specialist Leads will review the investigation and provide advice / guidance as required.
- ✓ The Head of Service / Corporate leads will review and sign off completed investigations to confirm they are satisfieid with the findings and recommendations.
- ✓ All Recommendations should be added and managed within the Action plans
- ✓ Governance & Quality Assurance Team will monitor actions and may indicate further investigations (RCA) required for very serious incidents with failings identified.

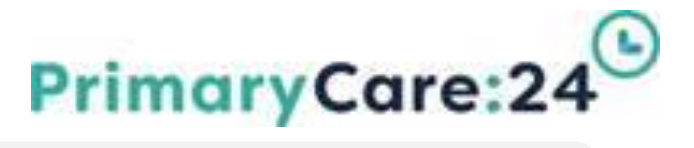

#### **Email Communication**

Stan linked to this record – select the Reporter, DIFZ ivianager or investigators.

- Other Datix Users sends emails to other people with DIF2 access within the Trust.
- Additional Recipients (external contacts) – email address must be entered in full. External contacts will be unable to access the Incident Record.
- Body of message or additional text can be added within the email (ie. the feedback is... "This is an example of where to enter text – please provide an update from the Police Report").
- Click Send Message once complete (a message alert will display details of who the email has been sent to).
- Email Communication Recipients Staff linked to this record Only staff and contacts with e-mail addresses are shown. Other Datix Users Only users with e-mail addresses are shown. Ŧ Additional recipients Enter e-mail addresses of other recipients not listed above. You can enter multiple addresses, separated by The feedback is egory: Information Governance. Incident Level:Level 2 (Amber) You have been sent this message from the Datix Incident Record. PLEASE SEND ANY REPLIES USING THE DATIX EMAIL COMMUNICATION SECTION Send message Message history Date/Time Body of Message Recipient No messaries Save Cancel
- Message History (email trail) displays all emails.
- > Attachments should be included in the Documents Section and referred to in the email.

#### **Documents**

- Any documents that have been attached at DIF1 and/or DIF2 stage will be listed here.
- To attach additional documents Click Attach a new document
- Select the relevant document type from the Link as drop-down menu
- Enter a Description to name your Document
- To attach your file: Browse to your local folder Locate the file to be attached Click Save

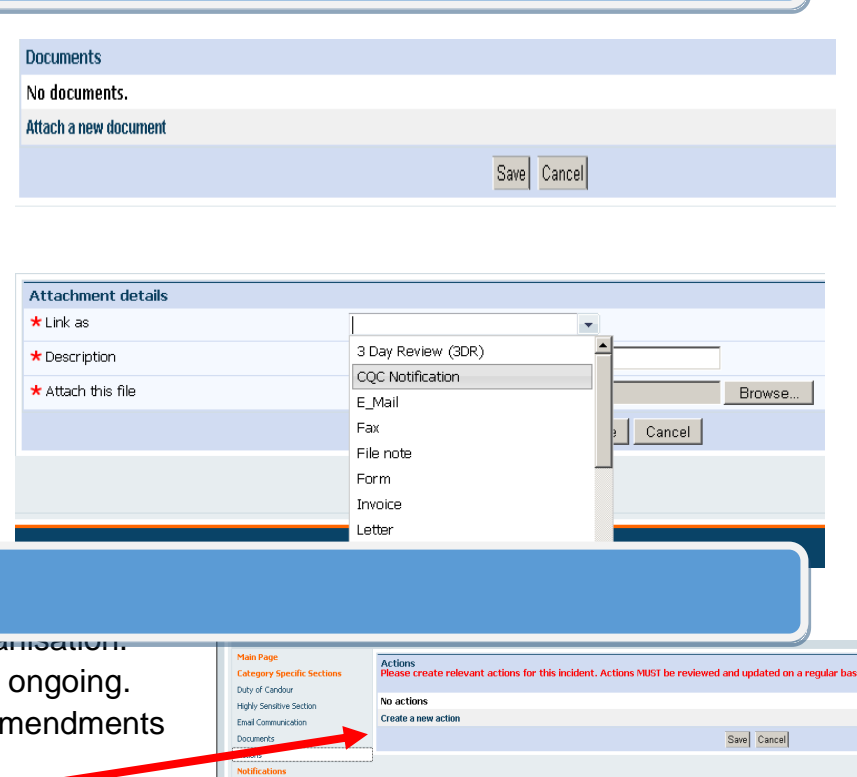

Linked record

#### Actions

#### 

- Review regularly, especially if work is ongoing.
- An audit trail is available to track all amendments made.

PC24 Datix Guidance document Managing an Incident using DIF2 form V1 Sept 2020

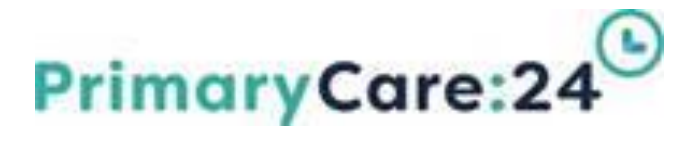

Click create a new action.

#### **Action Details**

- Action Type Select relevant action type. Additional action types can be added by contacting the datixhelpdesk.
- Recommendation/Title of Action free text box to add the relevant itle of recommendation.
- Specific Action add a more detailed description of the action required.
- Action Lead Datix User responsible for completing the action.
- Evidence Base Provide evidence to support the actions that have been completed to date.

Check if any new evidence documents should be attached in the Document Section.

Progress – provide full description of progress prior to completion, include Date and Initials every time this is reviewed and progress updated.

| Action Details                                                                                |                                     |   |                      |
|-----------------------------------------------------------------------------------------------|-------------------------------------|---|----------------------|
| Action ID                                                                                     |                                     |   |                      |
| Module                                                                                        |                                     |   |                      |
| Туре                                                                                          |                                     | * |                      |
| Specialty                                                                                     | Governance and Quality              | * |                      |
| Directorate                                                                                   | Corporate                           | - |                      |
| Assigned by ('From')                                                                          |                                     |   |                      |
| Title / Recommendation                                                                        |                                     |   |                      |
| Linked record ID                                                                              | 4419                                |   |                      |
| Specific Action<br>Use the "Add another action" function If there is MORE than 1 action requ  | ired.                               |   |                      |
| Specific Action                                                                               |                                     |   | ÷                    |
| Action lead                                                                                   |                                     | * |                      |
| Progress                                                                                      |                                     |   | ÷                    |
| Action Timescales<br>Please ensure actions are reviewed and updated on a regular basis and th | e review dates amended accordingly. |   |                      |
| Start date (dd/MM/yyyy)                                                                       | E                                   |   |                      |
| Due date (dd/MM/yyyy)                                                                         |                                     |   |                      |
| Date reviewed                                                                                 |                                     |   |                      |
| Action lead to update                                                                         |                                     |   |                      |
| Date of next review<br>Action lead to update                                                  |                                     |   |                      |
| Done date (dd/MM/yyyy)<br>Action lead to update once the action is FULLY COMPLETED            | E                                   |   |                      |
| Status<br>Please update to the reflect the status of the action plan                          |                                     | * |                      |
|                                                                                               |                                     |   | Submit action Cannol |

> RAG Status – completion status, this need to be amended as the action progresses.

#### **Action Timescales**

- The DIF2 manager must enter the Start Date and Due Date.
- Next Review Date needs updating regularly as this determines what shows on the To Do List.
- Remember to "Submit Action".

| Action Timescales<br>Please ensure Actions are reviewed and updated                                 | d on a regular basis an | id the date | s amended accord | dingly. Sta |
|----------------------------------------------------------------------------------------------------|-------------------------|-------------|------------------|-------------|
| ★ Start date (dd/MM/yyyy)                                                                           |                         |             |                  |             |
| ★ Due date (dd/MM/yyyy)                                                                             |                         |             |                  |             |
| ★ Review Date                                                                                       |                         |             |                  |             |
| ★ Next Review Date                                                                                  |                         |             |                  |             |
| Done date (dd/MM/yyyy)<br>REMEMBER to add the Done Date and amend<br>the RAG Status once Completed. |                         |             |                  |             |
|                                                                                                    |                         |             | Submit action    | Cancel      |
|                                                                                                    |                         |             |                  |             |

#### **Notifications**

PC24 Datix Guidance document Managing an Incident using DIF2 form V1 Sept 2020

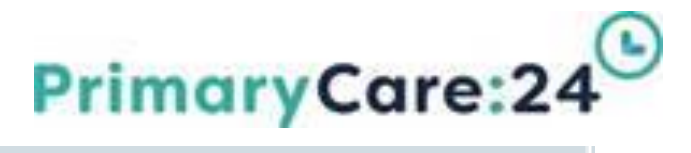

| 1. DIF1 Incident Report       | Notifications     |                              |              |                     |            |                  |                            |  |
|-------------------------------|-------------------|------------------------------|--------------|---------------------|------------|------------------|----------------------------|--|
| 2. DIF2 Management Section    | Recipient Name    | Recipient E-mail             |              | Date/Time           | Contact ID | Telephone Number | Job title                  |  |
| 3. Rapid Review Investigation | Lynas, Matt Mr    | Matt.lynas@uc24-nwest.nhs.uk |              | 17/07/2020 17:01:16 | 19         | 0151111111       | Mobilisation Support IUC   |  |
| Email Communication           | McLoughlin, Chloe | Chloe.mcloughlin@pc24.nhs.uk |              | 17/07/2020 17:01:16 | 10068      |                  | Quality Governance Officer |  |
| Documents                     | Smith, Debs       | debs.smith@pc24.nhs.uk       |              | 17/07/2020 17:01:15 | 1061       | 1111             | Consultancy Support        |  |
| Actions                       |                   |                              | Saval Cassel |                     |            |                  |                            |  |
| Progress notes                |                   |                              | dere dance.  |                     |            |                  |                            |  |
| Linked records                |                   |                              |              |                     |            |                  |                            |  |
| Notifications                 |                   |                              |              |                     |            |                  |                            |  |

This shows who received an email after completing DIF1 stage (used as backup to confirm who received the original emails).

# Free text field used for additional notes that cannot be recorded elsewhere within the Incident Report (aide memoire).

#### **Linked Records**

linked together with other records for Investigation Management.

| Linked records     |             |
|--------------------|-------------|
| No Linked Records. |             |
| Link a record.     |             |
|                    | Save Cancel |

Managers can only see the linked reports if they have relevant access permissions.

#### Link a record

- Choose Module type from the drop-down field (ie Incident, Risk, Complaint).
- > Type relevant Module Link ID.
- > Add link notes give description.
- Click Save.

| Link Details     |        |             |
|------------------|--------|-------------|
| ★ Module         | Module | -           |
| ★ Module Link ID |        |             |
| Link notes       |        | A<br>V      |
|                  |        | Save Cancel |

| Reporter         |                                |
|------------------|--------------------------------|
| Full name        | Stephen Edwards                |
| Email address    | stephen.edwards@thedtgroup.org |
| Telephone number | 01924568913                    |

#### Reporter

Incident at DIF1 stage.

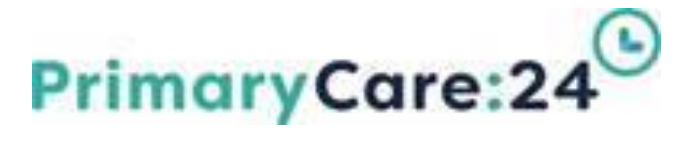

#### Audit Trail

✓ Click Audit Trail (from left panel) to show all original notes/descriptions and amendments, including name and date changes were made.